# PANDUAN DAFTAR ULANG JALUR SELEKSI BERSAMA MASUK PERGURUAN TINGGI NEGERI (SBMPTN) POLITEKNIK PERTANIAN NEGERI KUPANG TAHUN AKADEMIK 2021/2022

# 1. Buka browser, lalu ketikan url : pmb.politanikoe.ac.id

| $\leftarrow$ $\rightarrow$ C $\textcircled{a}$                | Q pmb.politani                  | koe.ac.id/                                     |                                                                  |                                                                                                    | Q Search                                                                                                    |                                                                                                    | ♡ ⊻ 🗉 🔩                                                                                                    | SE 👤 =                                    |
|---------------------------------------------------------------|---------------------------------|------------------------------------------------|------------------------------------------------------------------|----------------------------------------------------------------------------------------------------|----------------------------------------------------------------------------------------------------|----------------------------------------------------------------------------------------------------|----------------------------------------------------------------------------------------------------|-------------------------------------------|
| -                                                             | akademik@politar                | nikoe.ac.id 🧕 WA: 0813525                      | 514263;                                                          |                                                                                                    |                                                                                                    |                                                                                                    |                                                                                                    |                                           |
|                                                               | PPNK Lo                         | gin j                                          | ALUR MASUK 🔻 DAFTAR U                                            | LANG SBMPTN REGISTRASI JALUF                                                                                                    | SNMPN DAN SNMPTN INF                                                                                                    | o pendaftaran 👻 pandi                                                                                                    | UAN ¥                                                                                                    |                                           |
| PENI                                                          | ERIN                            | IAAN                                           | MAHA                                                             | SISWA                                                                                                    | BARU                                                                                                    | TAHL                                                                                                    | JN 20                                                                                                    | 21                                        |
| POLITEKNI                                                     | K PERTA<br>PENDAFTA<br>mb.polit | ERTANIAN NEGERI KUPANG<br>DAFTARAN ONLINE      |                                                                  | SALUR SEMPN     PENERIMAAN 10 MEI-10 JUNI 2021     PENGUMUMAN 19 JUNI 2021     UKA PENDATTANN     CERSYZARATAN     RP. 200.000,      Memiliki Nomor Induk Siswa Nasional (NISN)     Memiliki Ranor Semester 1-6 den liazah (Sunt Keterangan Lulus | JALUR MANDER     PENERIMAAN 21 JUNI - 30 JULI 2021     PENGUMUMAN 4 AGUSTUS 2021     BUXA PENDATARAN     RP. 200.000,-      Memiliki Nomor Induk Siswa Nasional (NISN)     Memiliki Rapor Semester 1-6     J. Berusk Maksimal 25 Fahun Per Tanggal 1 Juli 2021 |                                                                                                    |                                                                                                    |                                           |
| JALUR SNMPTN 8<br>Pembayaran registrasi da<br>14 - 25 JUNI 20 | AN ASURANSI :<br>021            | JALUR<br>PENDAFTARAN ULAN<br>PEMBAYARAN REGIST | <b>SBMPTN</b><br>G : 16 - 28 JUNI 2021<br>RASI : 1 - 9 JULI 2021 | 4. Lulusan SMAISMK/MA/Paket C<br>5. Belum diterima di jalur penerimaa<br>HANYA PROGRAM STUDI<br>JENJANG DIPOLMA III YA                                                                                                    | alggan 19 Wei 2021<br>ahun 2019, 2020 dan 2021<br>n SNMPN 2021<br>NG DIBUKA                                                                                                    | Lulusan SMXSMMMMV4     S. Memiliki ijasah Untuk Lulusa     Memiliki ijasah/Surat Ketera     Tidak Pernah Diberhentikan     Terdaftar Sebagai Mahasisw     SEMUA PROGRAM STUD | tet C<br>an Tahun 2020 Ke Bawah<br>angan Lulus Untuk Lulusan Tal<br>Atau Mengundurkan Diri Atau<br>ra Politeknik Pertanian Negeri<br>I <b>JENJANG DIPOLMA III</b> | un 2021<br>Masih<br>Kupang<br>& IV DIBUKA |
| PANDU/<br>Info Pr                                             | N PENDAFTARA<br>odi yang Meneri | n JALUR MANDIRI<br>ma dan Tidak Menerima       | Do<br>a Mahasiswa Baru Pener                                     | vnload Brosur PMB<br>ma Beasiswa KIP-K                                                                                                    | Download Form                                                                                                    | nulir Pendaftaran KIP Ku<br>Act<br>Go t                                                                                                    | liah<br>Wate Windows<br>o Settings to activate Wi                                                                                                    | ndows.                                    |
|                                                               |                                 |                                                |                                                                  |                                                                                                    |                                                                                                    |                                                                                                    |                                                                                                    |                                           |

2. Klik Menu DAFTAR ULANG SBMPTN -

| LAN | LANGKAH-LANGKAH PENDAFTARAN ULANG:                                                                                                    |  |  |  |  |
|-----|----------------------------------------------------------------------------------------------------|--|--|--|--|
| 3   | Menyiapkan Email yang Aktif Calon mahasiswa WAJIB mempunyai email sendiri yang aktif sebelum melakukan daftar ulang. Jangan mendaftar menggunakan email orang lain. Email akan digunakan untuk mengaktifasi akun daftar ulang calon mahasiswa. Selain itu email tersebut juga akan digunakan dalam pembelajaran secara online ketika telah menjadi mahasiswa                                                                                                    |  |  |  |  |
| 3   | Menyiapkan Nomor HP yang Aktif<br>Calon mahasiswa WAJIB mempunyai Nomor HP sendiri yang aktif sebelum melakukan daftar ulang. Jangan mendaftar menggunakan Nomor<br>HP orang lain. Nomor HP akan diinputkan pada Form Pengisian Biodata Mahasiswa. Nomor HP tersebut yang akan digunakan untuk memperoleh<br>bantuan Kuota Internet apabila setelah menjadi mahasiswa, program Pemerintah berupa Bantuan Kuota Internet masih dijalankan.                                                                                                    |  |  |  |  |
| ₿   | <ul> <li>Login ke Aplikasi Daftar Ulang</li> <li>Baca Panduan Sebelum Melakukan Daftar Ulang</li> <li>PANDUAN DAFTAR ULANG JALUR SBMPTN</li> <li>Klik tombol</li> <li>DAFTAR ULANG</li> <li>untuk login ke dalam aplikasi. Gunakan Nomor Pendaftaran SBMPTN sebagai Username dan NISN sebagai</li> <li>Password. Jika berhasil login, calon mahasiswa wajib memasukkan email yang aktif. Periksa email tersebut lalu aktifkan akun anda.</li> <li>Setelah akun aktif, login kembali ke dalam aplikasi menggunakan Nomor Pendaftaran SBMPTN sebagai Username dan NISN sebagai Password.</li> </ul> |  |  |  |  |

Klik tombol **PANDUAN DAFTAR ULANG** untuk membaca panduan Daftar Ulang terlebih dahulu. Setelah paham, selanjutnya klik tombol **DAFTAR ULANG** untuk login ke dalam aplikasi PMB Daftar Ulang.

3. Login ke dalam Aplikasi Daftar Ulang

|              |                             | Log off |
|--------------|-----------------------------|---------|
| Masukan us   | sername dan password anda   |         |
| Username     |                             |         |
| Password     | 2                           |         |
|              | 🗆 Biarkan saya tetap login? |         |
|              | Log in 3                    |         |
| Lupa passwor | d anda?                     |         |

Isikan Username dengan data Nomor Pendaftaran anda di jalur SBMPTN
 Isikan Password dengan data NISN anda
 Klik tombol Log in

4. Konfirmasi Email

|                 | KONFIRMASI EMAIL                                                                                                    |
|-----------------|----------------------------------------------------------------------------------------------------|
| Mohon konfirmas | Selamat datang di Sistem Penerimaan Mahasiswa Baru Politani Negeri Kupang<br>i email anda dengan memasukkan alamat email anda pada field dibawah ini. Setelah itu tekan tombol "Konfirmasi" untuk<br>mengirimkan link aktivasi ke email anda. |
| Email           | 1<br>Konfirmasi                                                                                                    |

Calon mahasiswa **WAJIB** mengisi Email anda yang aktif untuk mengaktivasi akun anda.

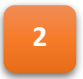

Klik tombol **Konfirmasi** agar dikirim link aktivasi ke email yang diisikan. Apabila proses sukses maka akan ditampilkan pesan **Email telah terkirim** 

5. Buka Email yang Diisikan untuk Mengaktivasi Akun Anda

Masuk ke email yang diisikan, lalu lihat pada Kotak Masuk / Inbox

| akademik.politanikoe | Konfirmasi Email PMB Politani Kupang - PMB Politani Negeri Kupang Konfirmasi Email Untuk mengaktifkan em | Î | 0 |
|----------------------|----------------------------------------------------------------------------------------------------|---|---|
|                      |                                                                                                    |   |   |

Akan ada pesan masuk dari **akademik.politanikoe**, klik pada email masuk tersebut untuk melihat informasi aktivasi akun.

|   | Konfirmasi Emai                                           | I PMB Politani Kupang 🔈 Inbox ×                                                                                     |                    | ē                  | ß     |
|---|-----------------------------------------------------------|----------------------------------------------------------------------------------------------------|--------------------|--------------------|-------|
| : | akademik.politanikoe@g                                    | mail.com 11:49                                                                                                    | AM (5 minutes ago) | ☆ ▲                | :     |
|   |                                                           | PMB Politani Negeri Kupang                                                                                          |                    |                    |       |
|   |                                                           |                                                                                                    |                    |                    |       |
|   |                                                           |                                                                                                    |                    |                    |       |
|   |                                                           | Konfirmasi Email                                                                                                    |                    |                    |       |
|   | Untuk mengaktifkan email anda silahkan klik <u>disini</u> |                                                                                                    |                    |                    |       |
|   |                                                           |                                                                                                    |                    | <del>'indows</del> | _     |
|   |                                                           | Anda bisa menghubungi kami melalui telepon ke 0811-3837-387 atau email ke " <u>akademik politanikoe@gmail.com</u> " | Go to Settings     | to activate        | Windo |

Klik link tulisan **disin**i untuk mengaktivasi akun anda

6. Informasi Akun Telah Aktif

|                                 | KONFIRMASI EMAIL                                                                |
|---------------------------------|---------------------------------------------------------------------------------|
|                                 | Terima kasih telah mengkonfirmasi email anda. Silahkan klik disini untuk Log in |
|                                 | Ĩ                                                                               |
| Klik link tulisan <b>klik d</b> | isini untuk Log in                                                              |

7. Log In Kembali ke Dalam Aplikasi

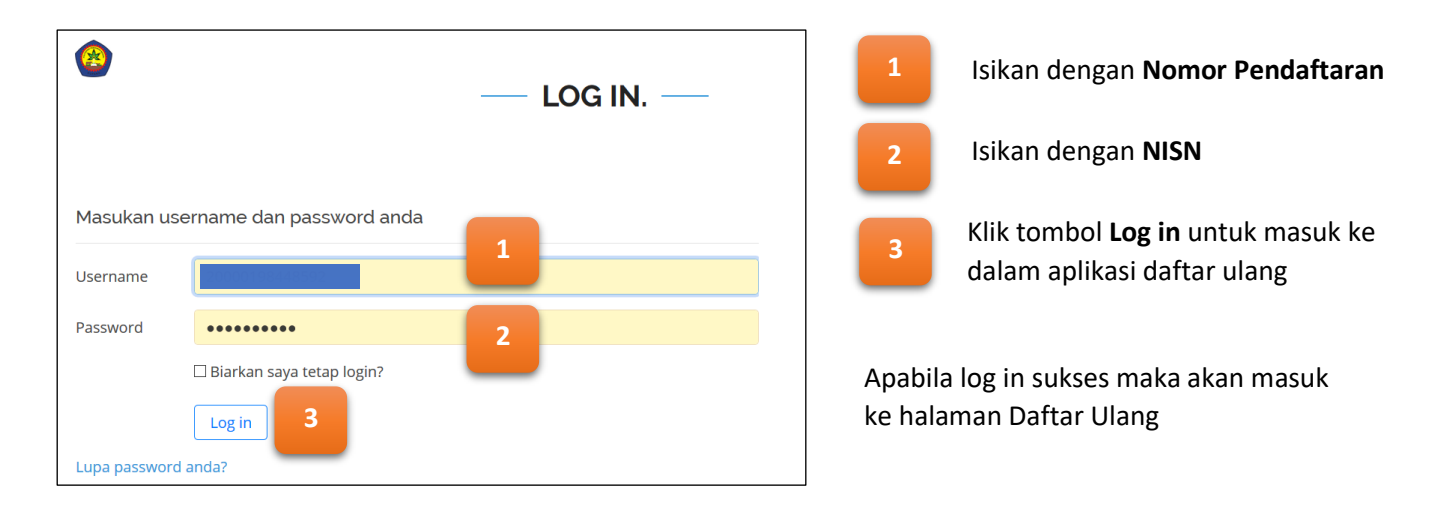

8. Halaman Dashboard untuk Melakukan Daftar Ulang

| Peserta                                | =                                               |                                  | 2                     |
|----------------------------------------|-------------------------------------------------|----------------------------------|-----------------------|
| CO online                              | Dashboard Control panel                         |                                  | 🏶 Peserta > Dashboard |
| MAIN NAVIGATION                        |                                                 | DAFTAR CEK KELENGKAPAN DATA      |                       |
| )≡ Prodi Pilihan Saya<br>≗ Profil Saya | 2                                               | FOTO PESERTA                     |                       |
| 🚡 Dokumen Saya                         | Trisa Januarti Umbu Rey                         | Image belum diunggah.            |                       |
| 🗹 Nilai Rapor Saya                     | Penyuluhan Pertanian Lahan Kering               | BIODATA PESERTA                  |                       |
| O Pembayaran UKT                       | No. Pendaftaran                                 | Biodata behum dijej              |                       |
|                                        | Jalur Masuk SNMPTN Tahun Ajaran 2021            | ALAMAT PESERTA                   |                       |
|                                        | Prodi Pilihan Penyuluhan Pertanian Lahan Kering | Data alamat belum diisi.         |                       |
|                                        | Informasi                                       | ORANG TUA/WALI PESERTA           |                       |
|                                        |                                                 | Data orang tua/wali belum diisi. |                       |

1

Daftar Menu yang bisa digunakan oleh Calon Mahasiswa:

- **Dashboard**, Berisi Informasi selamat dating, Profil Calon Mahasiswa dan Daftar Cek Kelengkapan Data.
- Profil Saya, berisi data-data inputan yang harus diinput oleh Calon Mahasiswa
- **Dokumen Saya**, berisi daftar Dokumen, untuk dokumen yang wajib diupload, Calon Mahasiswa Wajib menguploadnya.
- Pembayaran UKT, digunakan untuk melakukan Pembayaran Registrasi / UKT

2

Informasi Profil singkat dari Calon Mahasiswa

Informasi tentang Cek Kelengkapan Data. Pastikan semua Cek list telah lengkap/terisi

# 9. Halaman Pengisian Profil Calon Mahasiswa

Klik pada menu Profil Saya untuk mengisi data profil calon mahasiswa

| Peserta                                            | ≡ 20000198448592                                                                                                    |
|----------------------------------------------------|----------------------------------------------------------------------------------------------------|
|                                                    | Peserta Control panel                                                                                                    |
| MAIN NAVIGATION                                    |                                                                                                    |
| <ul> <li>Bashboard</li> <li>Profil Saya</li> </ul> | Formulir Pengisian Data<br>Lengkapi proses pengisian data dengan tahapan sebagai berikut:                                                                                                    |
| A Dokumen Saya                                     | AMERICISTICS HENDRIC EDVARATION     1. Unggal Foto       Unggal Foto     2. Isi Biodata       J. Unggal Foto     3. Isi Data Alamat       4. Isi Data Orang Tua/Wali                                                                                     |
|                                                    | <ul> <li>Ketentuan File Foto</li> <li>Harap mengunggah foto terbaru. Warna latar belakang adalah biru atau merah.</li> <li>Ukuran Foto maksimal 5 MB.</li> <li>Foto minimal mempunyai lebar (widh) 512 piksel dan tinggi (height) 512 piksel.</li> </ul> |
| 2                                                  | Biodata Peserta Orang Tua Peserta Wali Peserta Wali Peserta Go to Settings to activate Windows.                                                                                                    |

Baca baik-baik petunjuk Formulir Pengisian Data. Langkah-langkah pengisian Data:

| 1 | Upload Foto terbaru, ukuran maksimal 5 MB. Perhatikan informasi tentang Ketentuan File Foto. Klik tombol <b>Unggah Foto</b> |
|---|----------------------------------------------------------------------------------------------------|
|   | Unggah Foto                                                                                                    |
|   |                                                                                                    |
|   | Pilih File Belum ada file                                                                                                   |
|   | ± Unggah Image 🗙 Batal                                                                                                    |

Klik tombol **Pilih File**, lalu pilih File Foto anda. Setelah itu klik tombol **Unggah Image**. Akan muncul pesan **"Foto anda telah diupdate".** 

2

Lanjutkan dengan pengisian Data **Biodata Peserta**, lalu **Alamat Peserta**, lalu **Orang Tua Peserta**, lalu **Wali Peserta** jika mempunyai Wali.

# 10. Mengisi Data Biodata Peserta

| Biodata Peserta Alamat Pe | eserta Orang Tua Peserta Wali Pese     | rta                                                                                                    |                                     |
|---------------------------|----------------------------------------|----------------------------------------------------------------------------------------------------|-------------------------------------|
|                           |                                        |                                                                                                    |                                     |
| 1                         | * Nama Lengkap                         | AMBROSIUS HENDRIK UNARAJAN                                                                                                    |                                     |
|                           | * Jenis Kelamin                        | Laki-Laki Perempuan Laki-laki                                                                                                    |                                     |
| _                         | *<br>Tempat Lahir                      | Tempat Lahir                                                                                                    |                                     |
|                           | * Tanggal Lahir                        | 01-01-1970                                                                                                    |                                     |
|                           | * Agama                                | Pilih atau cari Agama                                                                                                    | ×                                   |
|                           | * NIK                                  | NIK                                                                                                    |                                     |
|                           |                                        | NIK = Nomor Induk Kependudukan. Masukkan 16 digit NIK sesuai dengan NIK yang ada di Kartu Tanda Penduduk (KTP) anda.                                           |                                     |
|                           | NISN                                   | NISN<br>NISN = Nemor Induk: Siswa Nasional.                                                                                                    |                                     |
|                           | NPWP                                   | NPWP                                                                                                    |                                     |
|                           |                                        | NPWP = Nomor Pokok Wajib Pajak. NPWP bersifat optional (tidak wajib diisi).                                                                                    |                                     |
|                           | * Kewarganegaraan                      | ID Indonesia                                                                                                    |                                     |
|                           | No. Telepon Rumah                      | No. Telepon Rumah                                                                                                    |                                     |
|                           | * No. HP                               | No. HP                                                                                                    |                                     |
|                           | Email                                  | Email                                                                                                    |                                     |
|                           | Terima KPS (Kartu Perlindungan Sosial) | Ya Tidak<br>KPS = Kam Perlindungan Social Tika anda memuskan nenerima KPS inkan kolom ini dengan "Terima" kemudian inkan No KPS anda nada kolom inian "No KPS" |                                     |
|                           | N. 1700                                |                                                                                                    |                                     |
|                           | No. KPS                                | No. KFS<br>Jika anda merupakan penerima KPS isikan "No. KPS" anda.                                                                                             |                                     |
|                           |                                        |                                                                                                    | 2                                   |
| L                         |                                        |                                                                                                    |                                     |
|                           |                                        |                                                                                                    | Activate wr Simpan Biodata X Batal  |
|                           |                                        |                                                                                                    | Go to Settings to activate windows. |

Isikan Data Profil Calon Mahasiswa. Tanda <sup>\*</sup> artinya data tersebut **WAJIB DIISI**.

Setelah selesai mengisi Biodata Peserta, jangan lupa mengklik tombol **Simpan Biodata** agar data yang telah diisi **Tersimpan**. Setelah itu dilanjutkan dengan mengklik Tab **Alamat Peserta** untuk mengisi data Alamat.

#### 11. Mengisi Data Alamat Peserta

| Biodata Peserta | Alamat Peserta | Orang Tua Peserta Wali Peserta |                         |
|-----------------|----------------|--------------------------------|-------------------------|
|                 |                |                                |                         |
|                 | Jalan          | Jalan                          |                         |
| N               | Nama Dusun     | Nama Dusun                     |                         |
|                 | RT             | RT                             |                         |
|                 | RW             | RW                             |                         |
|                 | Provinsi       | Prov. Nusa Tenggara Timur      | •                       |
| Kabu            | upaten/Kota    | Pilih kabupaten                | •                       |
|                 | Kecamatan      | Pilih kecamatan                | •                       |
|                 | Kode Pos       | Kode Pos                       |                         |
| Desa            | a/Kelurahan    | Desa/Kelurahan                 |                         |
| Ja              | Jenis Tinggal  | Pilih Jenis Tinggal            | •                       |
| Ala             | at Transport   | Pilih Alat Transport           | •                       |
|                 |                |                                | 2                       |
|                 |                |                                | ✓ Simpan Alamat 🗙 Batal |

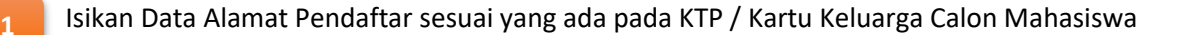

2 Setelah selesai mengisi Alamat Peserta, jangan lupa mengklik tombol Simpan Alamat agar data yang telah diisi tersimpan. Setelah itu dilanjutkan dengan mengklik Tab Orang Tua Peserta untuk mengisi data Orang Tua.

#### 12. Mengisi Data Orang Tua Peserta

1

| Biodata Peserta | Alamat Peserta Orang Tu | Peserta Wali Peserta                    |                                             |
|-----------------|-------------------------|-----------------------------------------|---------------------------------------------|
|                 |                         |                                         |                                             |
|                 | 1 Nama Ayah             | Nama Ayah                               |                                             |
|                 | NIK Ayah                | NIK Ayah (No KTP ayah tanpa tanda baca) |                                             |
|                 | Tanggal Lahir Ayah      | <b></b>                                 |                                             |
|                 | Jenjang Pendidikan Ayah | Pilih jenjang pendidikan ayah           | •                                           |
|                 | Pekerjaan Ayah          | Pilih pekerjaan ayah                    | •                                           |
|                 | Penghasilan Ayah        | Pilih penghasilan ayah                  | •                                           |
|                 | *<br>Nama Ibu Kandung   | Nama Ibu Kandung                        |                                             |
|                 | NIK Ibu                 | NIK Ibu (No KTP ibu tanpa tanda baca)   |                                             |
|                 | Tanggal Lahir Ibu       | <b>Ξ</b>                                |                                             |
|                 | Jenjang Pendidikan Ibu  | Pilih jenjang pendidikan ibu            | •                                           |
|                 | Pekerjaan Ibu           | Pilih pekerjaan ibu                     | •                                           |
|                 | Penghasilan Ibu         | Pilih penghasilan ibu                   | •                                           |
|                 |                         |                                         | 2<br>≥ Windows<br>( ✓ Simpan Data Orang Tua |

- Isikan Data Orang Tua Pendaftar sesuai yang ada pada KTP Orang Tua / Kartu Keluarga Calon Mahasiswa. Jika Ayah sudah meninggal maka pada data Pekerjaan Ayah dipilih "**Sudah Meninggal**". Demikian juga jika Ibu sudah meninggal maka pada data Pekerjaan Ibu dipilih "**Sudah Meninggal**".
- Setelah selesai mengisi data Orang Tuan Peserta, jangan lupa mengklik tombol Simpan Data Orang Tua agar data yang telah diisi tersimpan. Setelah itu dilanjutkan dengan mengklik Tab Wali Peserta untuk mengisi data Wali jika mempunyai Wali.

### 13. Mengisi Data Wali Peserta

| Biodata Peserta         | Alamat Peserta Orang T | na Peserta Wali Peserta       |                                 |
|-------------------------|------------------------|-------------------------------|---------------------------------|
| 1                       | l Nama Wali            | Nama Wali                     |                                 |
| _                       | Tanggal Lahir Wali     | <b>ii</b>                     |                                 |
| Jenjang Pendidikan Wali |                        | Pilih jenjang pendidikan wali | •                               |
|                         | Pekerjaan Wali         | Pilih perkerjaan wali         | •                               |
|                         | Penghasilan Wali       | Pilih penghasilan wali        | •                               |
|                         |                        |                               | 2<br>✓ Simpan Data Wali × Batal |

Data Wali Peserta hanya diisi jika calon mahasiswa mempunyai/tinggal bersama wali

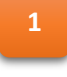

Isikan Data Wali Pendaftar sesuai yang ada pada KTP Wali.

Setelah selesai mengisi data Wali Peserta, jangan lupa mengklik tombol **Simpan Data Wali** agar data yang telah diisi tersimpan.

# 14. Mengupload Dokumen Peserta Klik menu **Dokumen Saya** pada halaman utama

| Daftar Dokumen Peserta |                   |                                                                                                    |   |              |          |  |  |  |
|------------------------|-------------------|----------------------------------------------------------------------------------------------------|---|--------------|----------|--|--|--|
| No                     | Status<br>Dokumen | Nama Dokumen                                                                                                    |   | 1            | 2        |  |  |  |
| 1                      | Belum ada         | Kartu Keluarga (KK) Peserta<br>Kartu Keluarga dari Pendaftar / Calon Mahasiswa                                                                               | * | 1 Pilih File | 🖹 Simpan |  |  |  |
| 2                      | Belum ada         | Rekening Listrik<br>Wajib jika memiliki Daya Rekening Listrik sebesar 450 watt                                                                               | × | 🏦 Pilih File | 🖹 Simpan |  |  |  |
| 3                      | Belum ada         | Bukti Pembayaran Asuransi<br>WAJIB Diupload Setelah Calon Mahasiswa Melakukan Pembayaran Asuransi                                                            | * | 🏝 Pilih File | 🖹 Simpan |  |  |  |
| 4                      | Belum ada         | Bukti Pendaftaran KIP-K<br>Wajib jika peserta terdaftar KIP-K sesuat Jalur Masuk di Daftarkan Tahun 2021                                                     | × | 🏦 Pilih File | 🖹 Simpan |  |  |  |
| 5                      | Belum ada         | Surat Keterangan Sehat dan Tidak Buta Warna<br>Surat Keterangan Sehat dan Tidak Buta Warna dari Dokter / Rumah Sakit / Puskasmas                             | * | 🏝 Pilih File | 🖹 Simpan |  |  |  |
| 6                      | Belum ada         | Ijasah / Surat Keterangan Lulus<br>Untuk Lulusan Tahun <= 2020, Wajib Mengupload Ijasah. Untuk Lulusan 2021 Wajib Mengupload Ijasah / Surat Keterangan Lulus | * | 🏦 Pilih File | 🖹 Simpan |  |  |  |
| 7                      | Belum ada         | Akta Kematian/Surat Keterangan Kematian Ibu<br>Wajib jika Ibu peserta telah meninggal                                                                        | × | 🏝 Pilih File | 🖹 Simpan |  |  |  |
| 8                      | Belum ada         | KTP Peserta<br>Wajib jika peserta mempunyai Kartu Tanda Penduduk (KTP)                                                                                       | × | 🏦 Pilih File | 🖺 Simpan |  |  |  |
| 9                      | Belum ada         | Akta Kematian/Surat Keterangan Kematian Ayah<br>Wajib jika Ayah peserta telah meninggal                                                                      | × | 🏦 Pilih File | 🖹 Simpan |  |  |  |

#### Dokumen yang wajib diupload:

- 1. Kartu Keluarga (KK) Peserta
- 2. Surat Keterangan Sehat dan Tidak Buta Warna
- 3. Ijasah / Surat Keterangan Lulus

#### Dokumen yang tidak wajib diupload:

1. KTP Peserta

Jika peserta mempunyai KTP maka peserta Wajib Mengupload KTP peserta

- Akta Kematian/Surat Keterangan Kematian Ayah Jika Ayah peserta telah meninggal, maka peserta Wajib Mengupload dokumen Akta Kematian/Surat Keterangan KematianAyah dari desa/kelurahan.
- Akta Kematian/Surat Keterangan Kematian Ibu Jika Ibu peserta telah meninggal, maka peserta Wajib Mengupload dokumen Akta Kematian/Surat Keterangan Kematian Ibu dari desa/kelurahan.
- 4. Bukti Pendaftaran KIP-K

Jika peserta terdaftar pada KIP-K jalur SBMPTN Tahun 2021, maka peserta Wajib mengupload Bukti Pendaftaran KIP-K Jalur SBMPTN Tahun 2021.

5. Rekening Listrik

Jika Rekening Listrik rumah peserta mempunyai daya sebesar 450 watt, maka peserta Wajib mengupload Bukti Rekening Listrik.

6. Bukti Pendaftaran KIP-K

Jika peserta terdaftar pada KIP-K jalur SBMPTN Tahun 2021, maka peserta Wajib mengupload Bukti Pendaftaran KIP-K Jalur SBMPTN Tahun 2021.

Cara Mengupload File/Dokumen:

Klik tombol **Pilih File**, lalu pilih File Dokumen yang mau diupload. File bisa bertipe *jpg* ata *pdf*, maksimal berukuran 5 MB untuk setiap file dokumen.

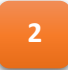

Setelah selesai memilih file dokumen, jangan lupa mengklik tombol Simpan agar dokumen yang telah dipilih tersimpan.

Setelah semua data terisi dan tersimpan, maka Calon Mahasiswa bisa melihat rekapitulasi isian data di bagian Dashboard Daftar Cek Kelengkapan Data.

Data yang telah tersimpan selanjutnya akan diverifikasi oleh Panitia.

Apabila ada yang kurang jelas, dapat menghubungi :

Sekretariat PMB Politeknik Pertanian Negeri Kupang Gedung CC Lt. 2 Jl. Prof. Dr. Herman Yohanes Lasiana Kupang WA : Pak Robert 081352514263